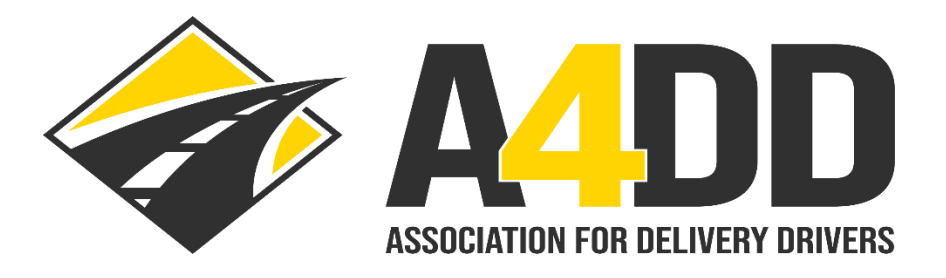

# How To Sign Up For Driver Membership

- 1. Open A4DD website at: <u>www.A4DD.org.</u>
- 2. Click on Driver Sign Up at top of page.

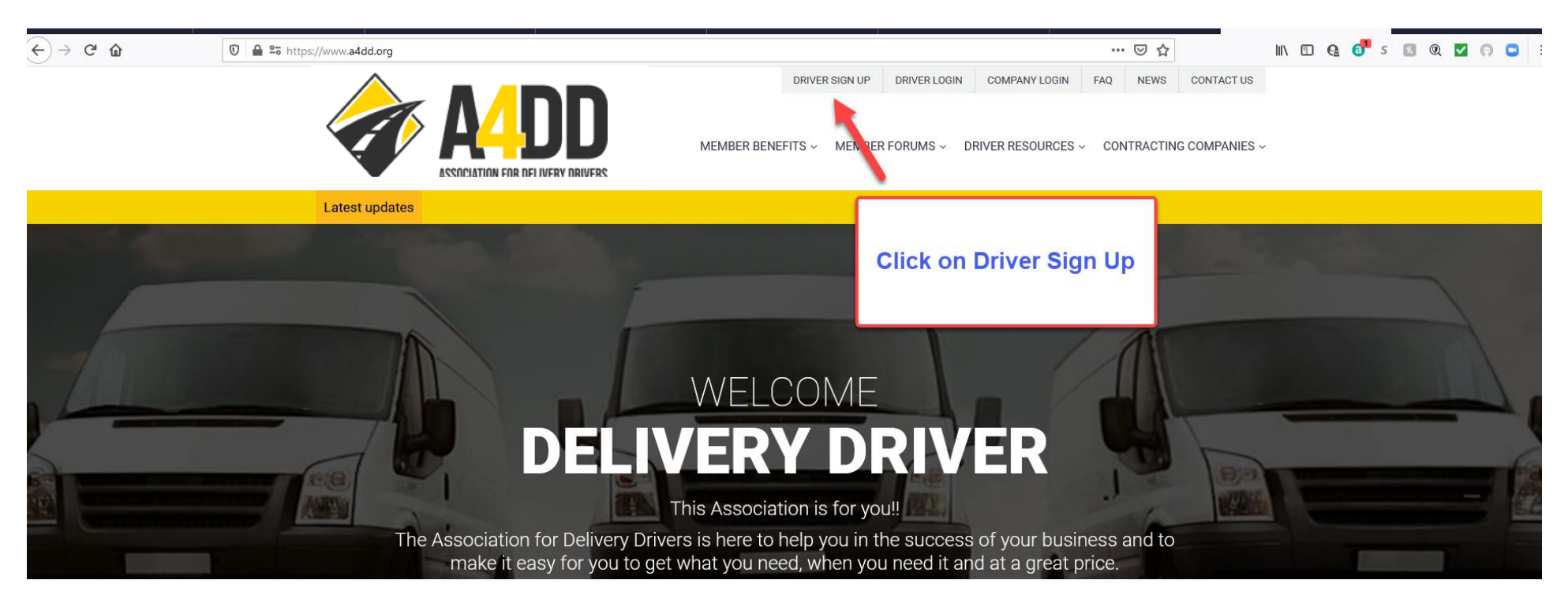

3. Start process of filling out application. There are several pages of information needed. The following screenshots will help you by pointing out sections where particular attention is required.

|                                                                                                    | Membership Application                                                                                                    |                                                                                                  |                            |              |  |
|----------------------------------------------------------------------------------------------------|----------------------------------------------------------------------------------------------------|--------------------------------------------------------------------------------------------------|----------------------------|--------------|--|
|                                                                                                    | Membership Details                                                                                                    | Indicate if you want<br>membership for a year or s<br>months by click the<br>appropriate button. | Review                     | _            |  |
| If the company<br>you deliver for<br>has a<br>CONTRACTING<br>CARRIER CODE<br>with A4DD, enter<br>it here. This is | Select Your Membership Duration<br>\$59.00/year<br>Full-Year Membership \$1.13 Per Week<br>Contracting Carrier Code: Enter Carrier Code APPLY Code can qualify driver for discounts on membership and benefits. |                                                                                                  |                            |              |  |
| important to<br>ensure you<br>receive benefits                                                                    | Account Information First Name                                                                                                    | Middle Name                                                                                      | Last Name                  | 7            |  |
| of driving for an A4DD                                                                                            | Gender                                                                                                    | Email                                                                                            | Confirm Email              |              |  |
| Contracting                                                                                                    | Select                                                                                                    | ×                                                                                                |                            |              |  |
| Carrier.                                                                                                    | Choose a Password                                                                                                    | Confirm Password                                                                                 | Preferred Language English | v J          |  |
|                                                                                                    | Password must contain at least 7 characters, we reco<br>Upload Photo (formats accepted are JPEG, JPG, PNG                                                                                                    | ommend to use uppercase, lowercase letters & numbers.<br>G, GIF, TIF): Browse No file selected.  | Note: Photo is optional.   | Soud moccoae |  |
|                                                                                                    |                                                                                                    | View Image                                                                                       |                            | Senumessage  |  |

# Page One: (continued)

| 🥌 New Tab 🛛 🗙 🔀 Inbox (465) - jmcd                                                               | owell51@ 🗙 附 Inbox (274) - jim@2works                                                                   | solu 🗙 🔀 Inbox (45) - a4ddteam@gma 🗙 🔤 (33) - jim                                                   | ımymack1776@reag 🗙 📙 Notifications   LinkedIn                                                                                                    | 🗙 🌀 savannaha to beaufort - Goo 🗙                                                      | 🧶 Membership Application - Th 🗙 🕂 —                              | o ×   |
|--------------------------------------------------------------------------------------------------|----------------------------------------------------------------------------------------------------|----------------------------------------------------------------------------------------------------|----------------------------------------------------------------------------------------------------|----------------------------------------------------------------------------------------|------------------------------------------------------------------|-------|
| $\leftarrow$ $\rightarrow$ C' $\textcircled{a}$ $\textcircled{O}$ $\textcircled{a}$ https        | ://account. <b>a4dd.org</b> /SignUpForm.asf                                                             | Click drop down arrow                                                                               | and select                                                                                                    | ⊌ ☆                                                                                    |                                                                  | © • = |
| Your business<br>name goes here.<br>If you don't have<br>one, leave<br>blank.                    | Business Information         My Business Name         Phone         000-123-4567         Street Address | Business Type<br>Sole Proprietor<br>Cell Phone (for receiving 1<br>000-123-4567<br>Street Address 2 | The formation of the formation of the fo | ave a Business Tax ID Number (FEIN)?<br>hone Number<br>-4567                           | answer "yes" or<br>"no".                                         |       |
| List the <u>primary</u><br>company you<br>make deliveries<br>for. List second<br>and/or third if | State Select Carrier Information Primary Contracting Carrier ①                                          | 5-Digit Zip Code                                                                                    | f any) 3rd Contr                                                                                                    | Note: Informa<br>fields is rela<br>business as ar<br>contra<br>acting Carrier (if any) | ation in these<br>ated to <u>your</u><br>n independent<br>actor. |       |
| applicable.                                                                                      | USEFUL LINKS                                                                                            | CON                                                                                                 | Clic                                                                                                    | k CONTINUE to pro                                                                      | oceed.                                                           | Ç.    |
|                                                                                                  | Update My Member Profile                                                                                | Update Payment Information                                                                          | Administrator: JC Burnett                                                                                                    |                                                                                        |                                                                  |       |

Page Two: This section addresses the types of deliveries you make and important driving information.

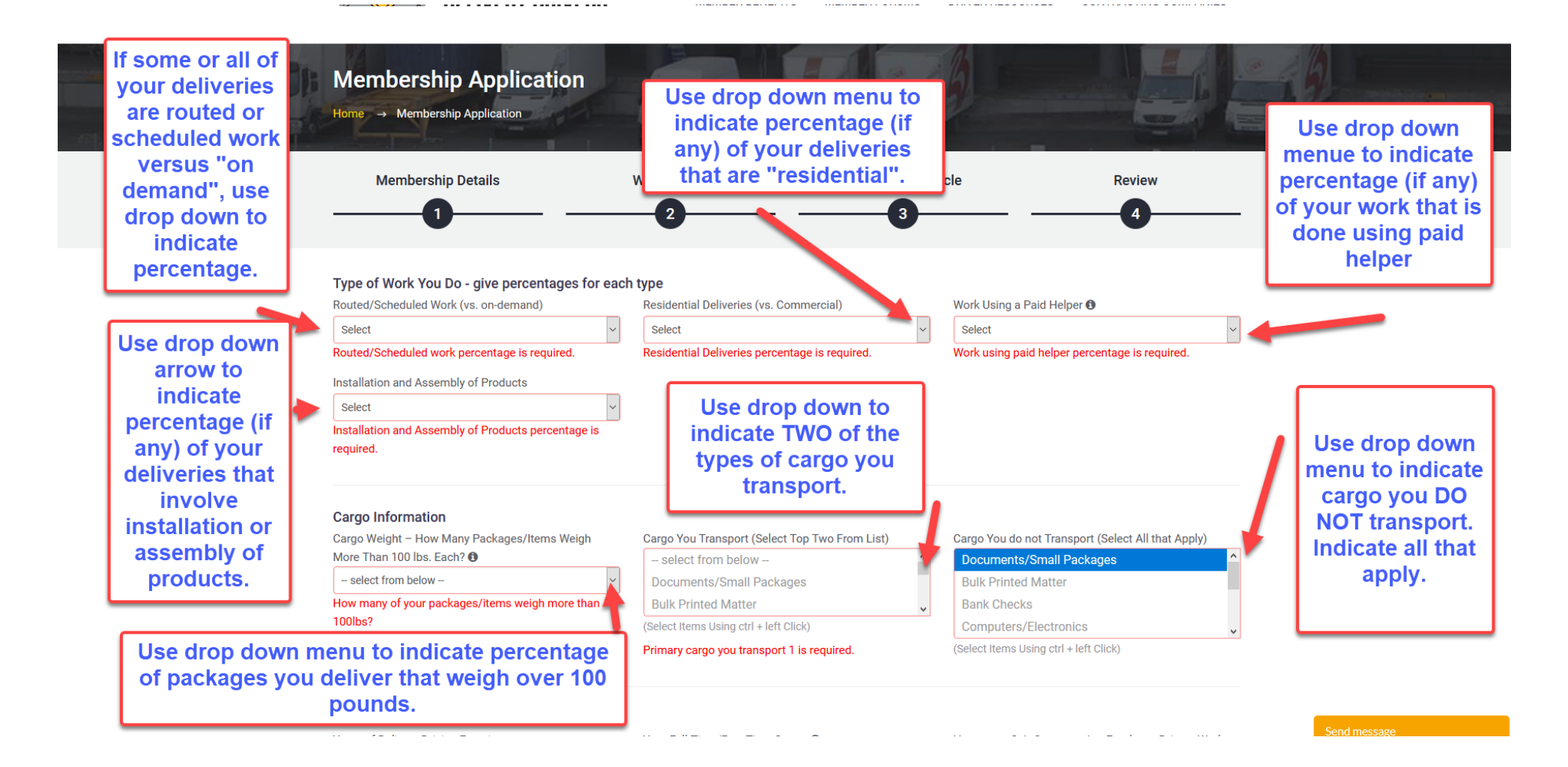

### Page Two: (continued)

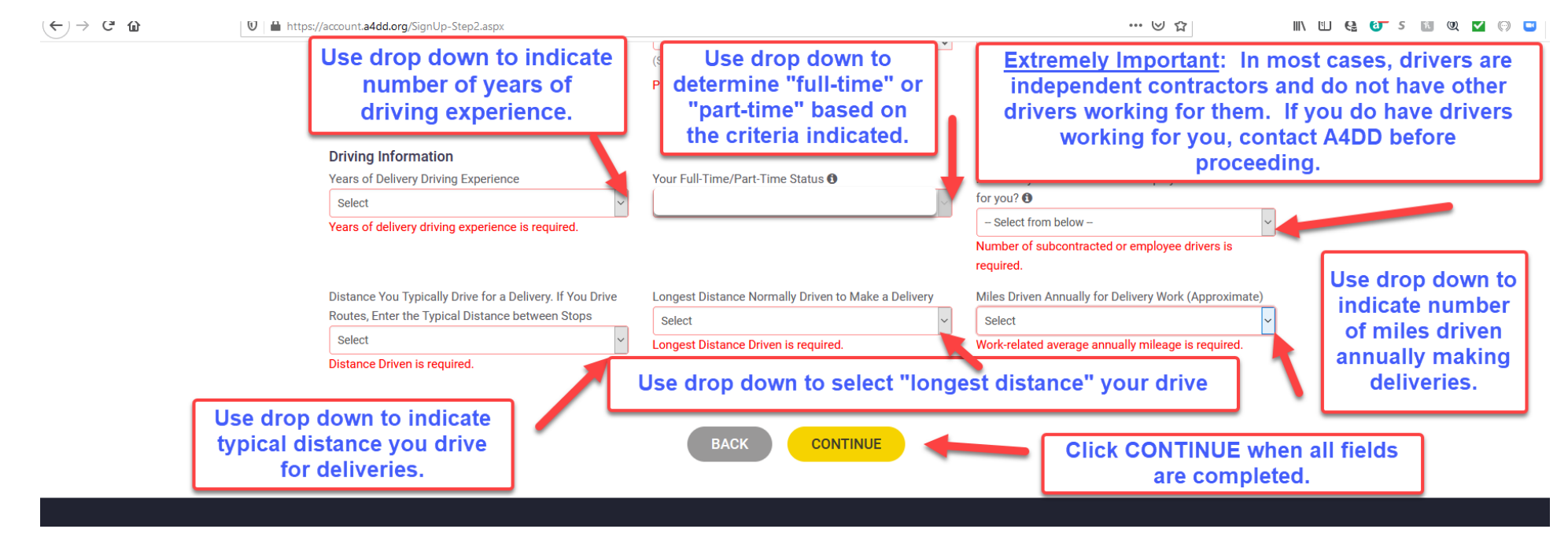

# Page Three: Licensing and Vehicle Information

|                                | Membership Application                     |                                                                                                    |                                                                                 | 1 <b>9</b>                                                  |  |
|--------------------------------|--------------------------------------------|----------------------------------------------------------------------------------------------------|---------------------------------------------------------------------------------|-------------------------------------------------------------|--|
| Enter Driver's<br>License      | Membership Details                         | Work Profile<br>2 Use drop down<br>to indicate state<br>where license                                                     | nicle Review                                                                    |                                                             |  |
| Number here.                   | Licensing and Authority Information        | State Issuing Driver's License                                                                                            | Date of Birth (mm/dd/yyyy)                                                      | Click on calendar<br>icon to use to enter<br>date of birth. |  |
| Use drop downs                 |                                            | Select                                                                                                    | mm/dd/yyyy 🎬                                                                    |                                                             |  |
| to answer<br>questions on this | Commercial Driver's License (CDL)?         | License State is required. Do You Have Federal (DOT) Motor Carrier Authority? No                                          | Date of Birth is required.<br>If You Have Authority, Type Your DOT or MC Number | Use drop down to                                            |  |
| to enter DOT or                | Do You Have State Motor Carrier Authority? | If You Have State Authority, Specify the States                                                                           |                                                                                 | indicate answer to                                          |  |
| MC number if<br>applicable.    | No v                                       | Ccepted are JPEG, JPG, PNG, GIF, TIF: Front side: Browse No file selected. Back side: Browse No file selected. applicable |                                                                                 |                                                             |  |
|                                | Upload image of f                          | ront and back of your driver's li                                                                                         | cense using instructions above.                                                 |                                                             |  |

### Page Three: (continued)

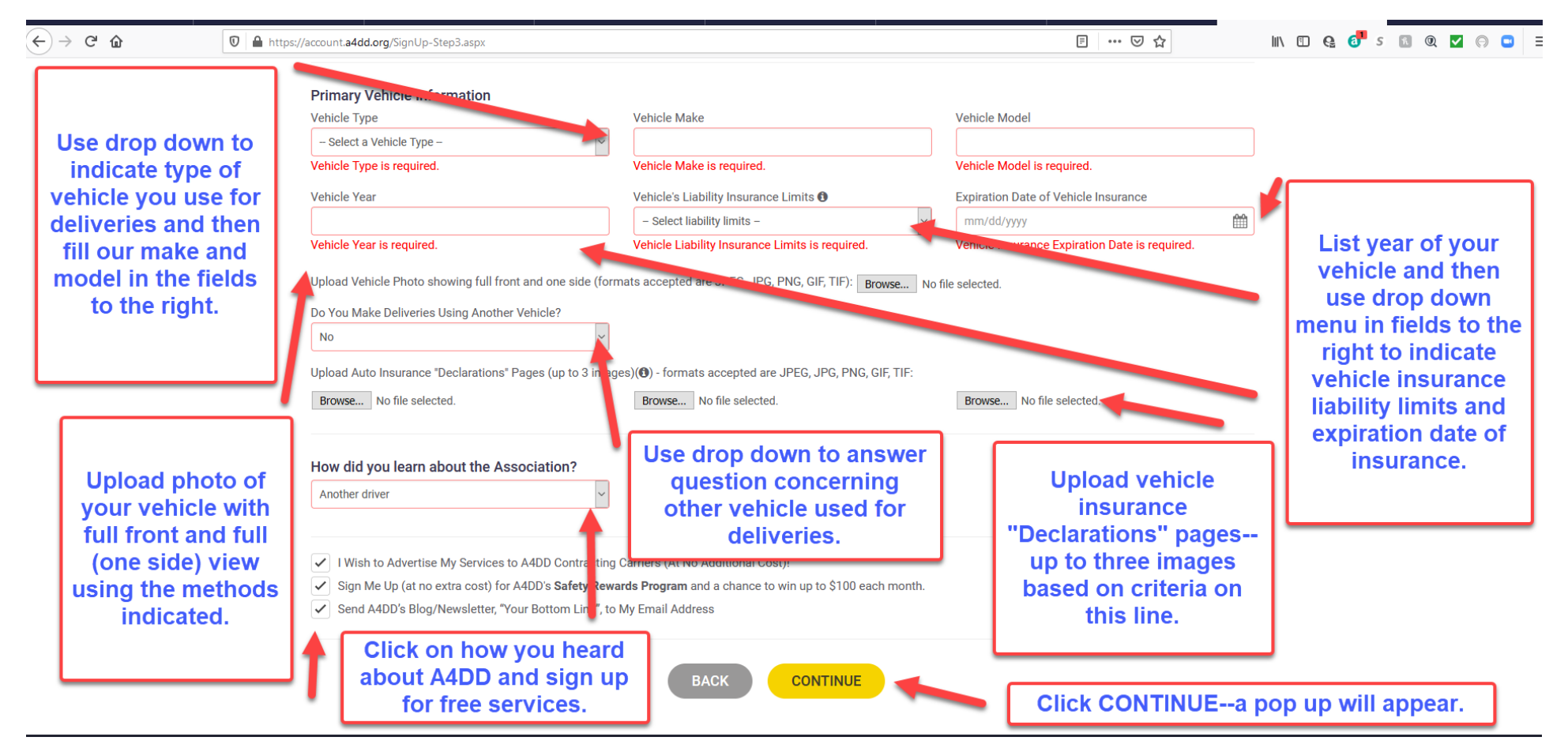

By clicking the "I Agree" button below, I agree to all of the following terms and conditions of membership.

×

### Membership Terms and Conditions

I certify that I have personally completed this Sign-Up Form, and that all of the information is correct and true. I understand that the information provided is incorporated into my Member Profile. I agree to update my Member Profile online to maintain the truth and accuracy of its information. I understand that companies providing benefits to Association members rely on the accuracy of my Member Profile, and I accept that material misrepresentations within it may be grounds for voiding, terminating or altering my membership benefits.

### **Release and Permission**

I give my permission for the information contained in my online Member Profile, which I provide during the Sign Up process and other usage of this website, to be shared with service providers who arrange with the Association to provide benefits to members, and with A4DD Contracting

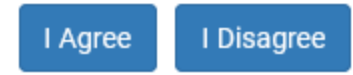

#### Page Four: Review

#### You can review your application and edit if needed.

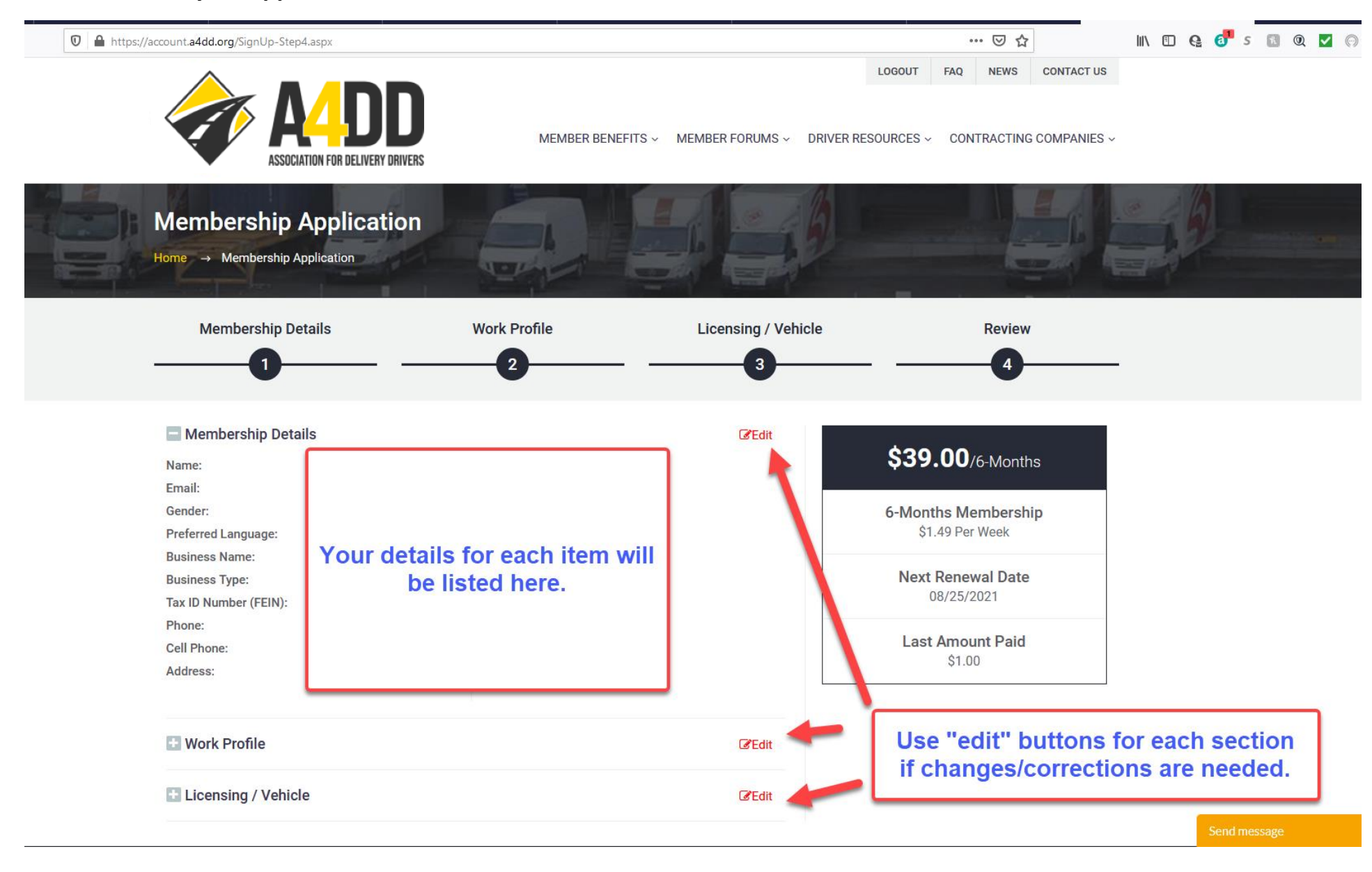

# 5. Click "Pay Now" to enter Membership Payment Information.

| 🗊 🔒 🕾 https://account.a4dd.org/SignUp-Step4.asp                                                                                                    | <pre><?Id=NwA4ADIANAA=</pre></pre>                                                                                     |                                                                            | 80% … 🖂 🏠                                                                                         | lii\ 🗉 🤮 🔕 s 🔝 🍭 🗹 🕞 🗖                                                                                       |
|----------------------------------------------------------------------------------------------------|----------------------------------------------------------------------------------------------------|----------------------------------------------------------------------------|---------------------------------------------------------------------------------------------------|----------------------------------------------------------------------------------------------------|
|                                                                                                    |                                                                                                    | DRIVER SIGN UP DRIVER LOGIN COMPANY I                                      | OGIN FAQ NEWS CONTACT US                                                                          |                                                                                                    |
| Membershi<br>Home → Members                                                                                                    | p Application                                                                                                    |                                                                            |                                                                                                   |                                                                                                    |
| Membershi                                                                                                    | p Details Work Profile                                                                                                 | Licensing / Vehicle                                                        | Review                                                                                            |                                                                                                    |
| Membership I<br>Name:<br>Email:<br>Gender:<br>Preferred Language<br>Business Name:<br>Business Type:<br>Tax ID Number (FEII<br>Phone:<br>Cell Phone:<br>Address: | Details<br>Contracting Carri<br>Primary Contract<br>er:<br>2nd Contracting C<br>3rd Contracting C<br>3rd Contracting C | Carrier: -                                                                 | \$39.00/6-Months<br>-Months Membership<br>\$1.49 Per Week<br>WISA Ref Per Week<br>Coupon Constant | Step 1: If you were<br>provided a "Coupon<br>Code", insert here and<br>click "Apply".                        |
| Uvork Profile                                                                                                    | <ul> <li>Work Profile</li> <li>Licensing / Vehicle</li> </ul>                                                          |                                                                            | PAY NOW                                                                                           | Step 2: Click "Pay Now".<br>This will take you to<br>Payment Information Screen                              |
| USEFUL LINKS                                                                                                    | ofile Update Payment Information                                                                                       | CONTACT INFO<br>Administrator: JC Burnett<br>Online Form - guickest option |                                                                                                   | payment information.<br>(Note: You will be able to<br>pay by Credit/Debit Card or<br>Chech-ACH Transaction". |

### 6. Enter payment information.

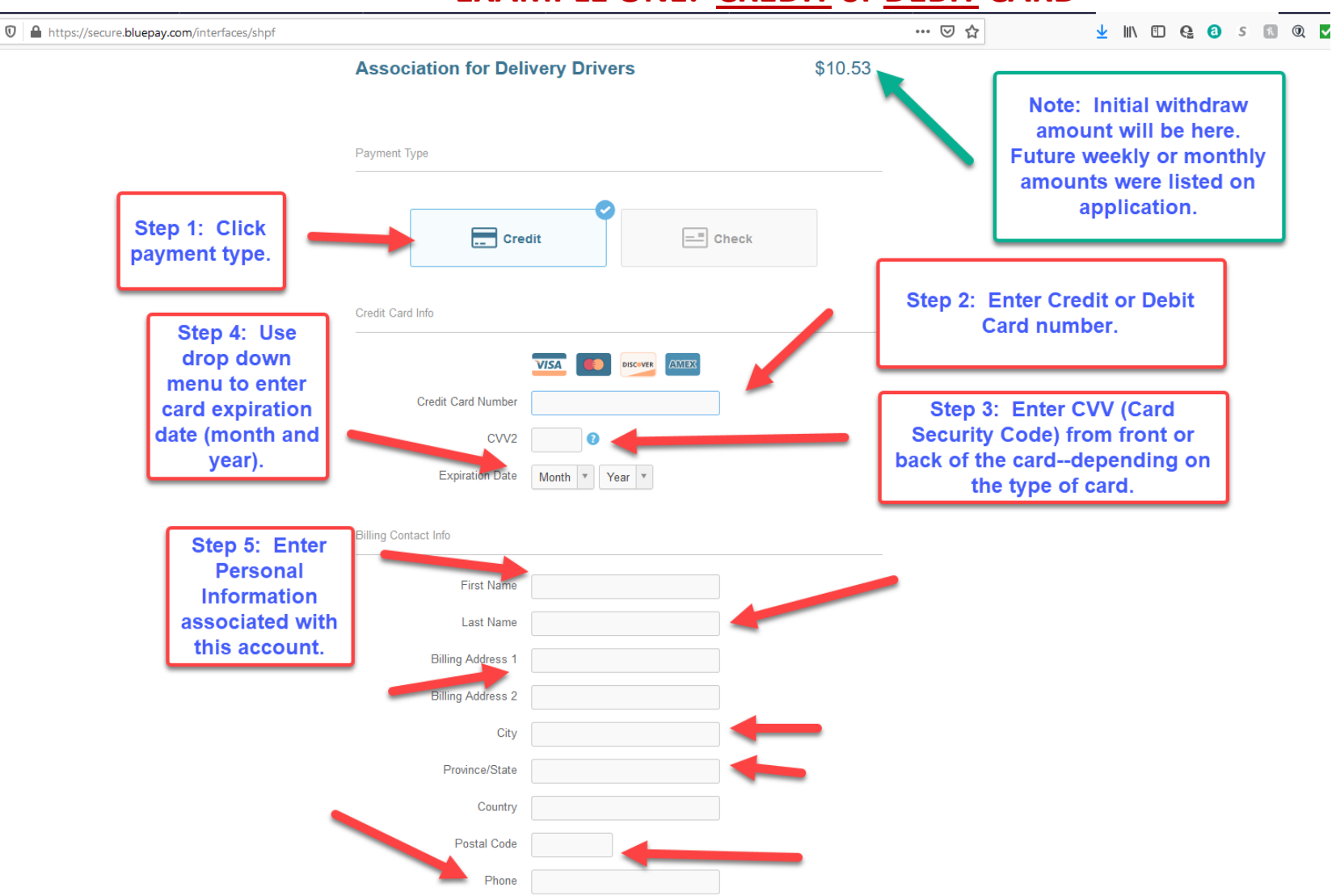

# EXAMPLE ONE: <u>CREDIT</u> or <u>DEBIT</u> CARD

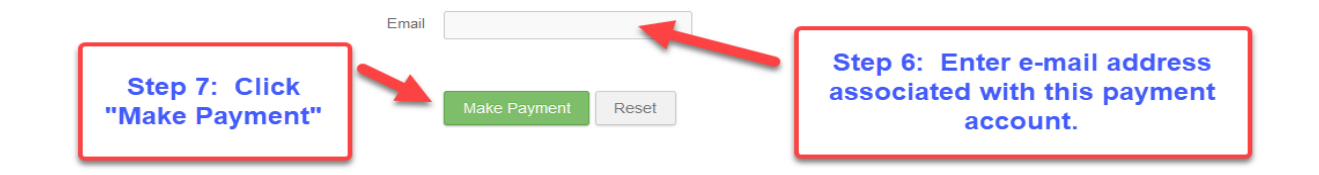

# EXAMPLE TWO: ELECTRONIC FUNDS TRANSFER (CHECKING or SAVINGS)

(Page One of Two)

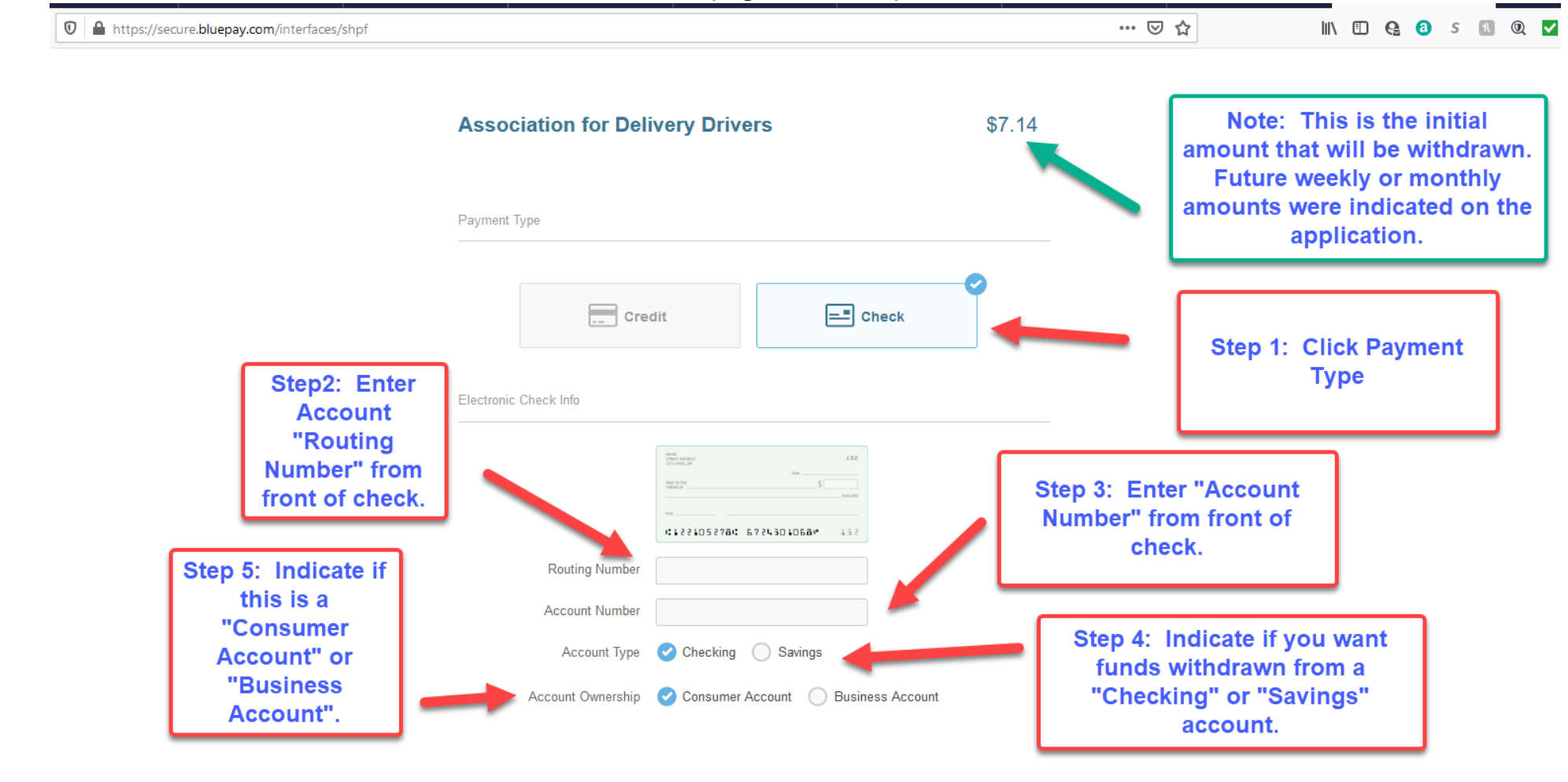

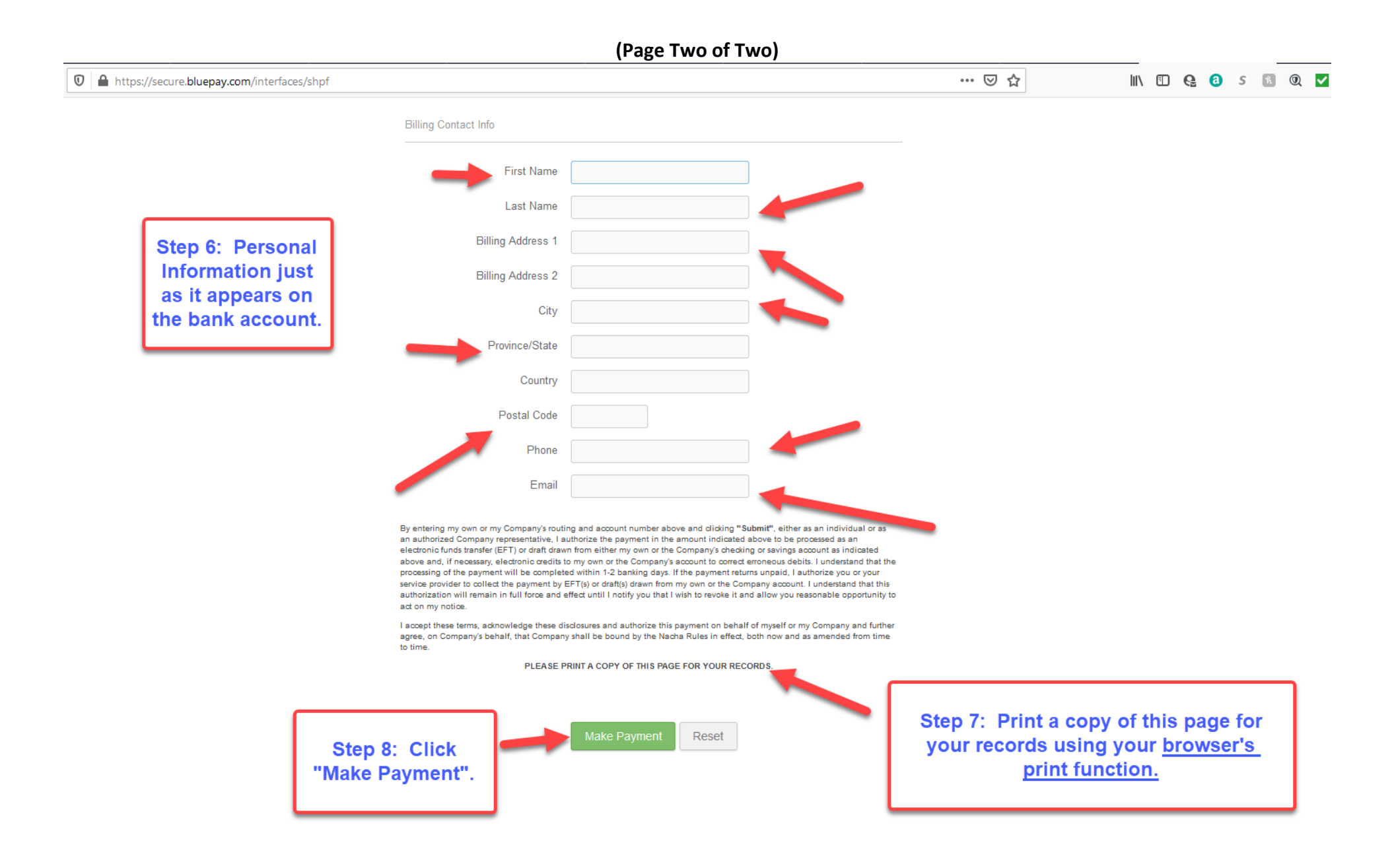

#### 7. Review "Welcome" e-mail from the Association.

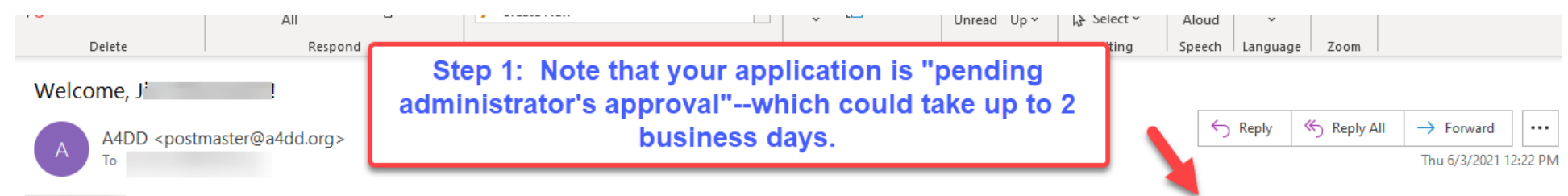

Welcome to The Association for Delivery Drivers (A4DD). You're going to like what this Association can ADD to your bottom line. Your account is open pending administrator's approval, which can take up to 2 business days. Once it is approved, you will be notified by email.

In the meantime, you may log back onto the Association website to take full advantage of all member benefits. Just go to www.A4DD.org and click on the "Driver Login" button at the top of the page. You will be asked for your email address and password. Here is your login information. Please keep it secure:

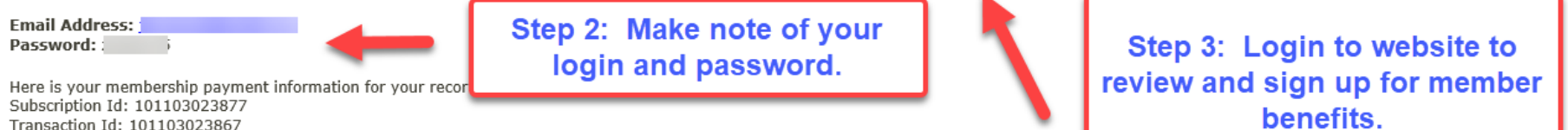

Transaction Id: 101103023867 Paid Amount: \$39.00 Next Payment Date: 12/03/2021

Please keep your member profile up-to-date to stay qualified for all benefits. Do this online by going to Professional Delivery Drivers > My Account on the a4dd.org website. Click on "Update My Member Profile", then update your information.

Your membership will be automatically renewed unless you notify the Association. To do this, go to Professional Delivery Drivers > My Account and click on "Cancel A4DD Services". Complete the brief questionnaire. Note that cancellation will terminate all your member benefits, including any you may need to satisfy carriers, like insurance.

If your payment information changes (new credit/debit card or bank account) let us know and avoid extra fees for declined payments. Go to Professional Delivery Drivers > My Account and click on "Update Payment Information". Do this promptly to avoid problems

Welcome again! We are glad to have you as a member of the Association and hope your member benefits help you to achieve success as an Independent Delivery Driver. Please use the Contact Us page to send us your feedback .